## 初めて Classi をご利用いただく 保護者の方へ

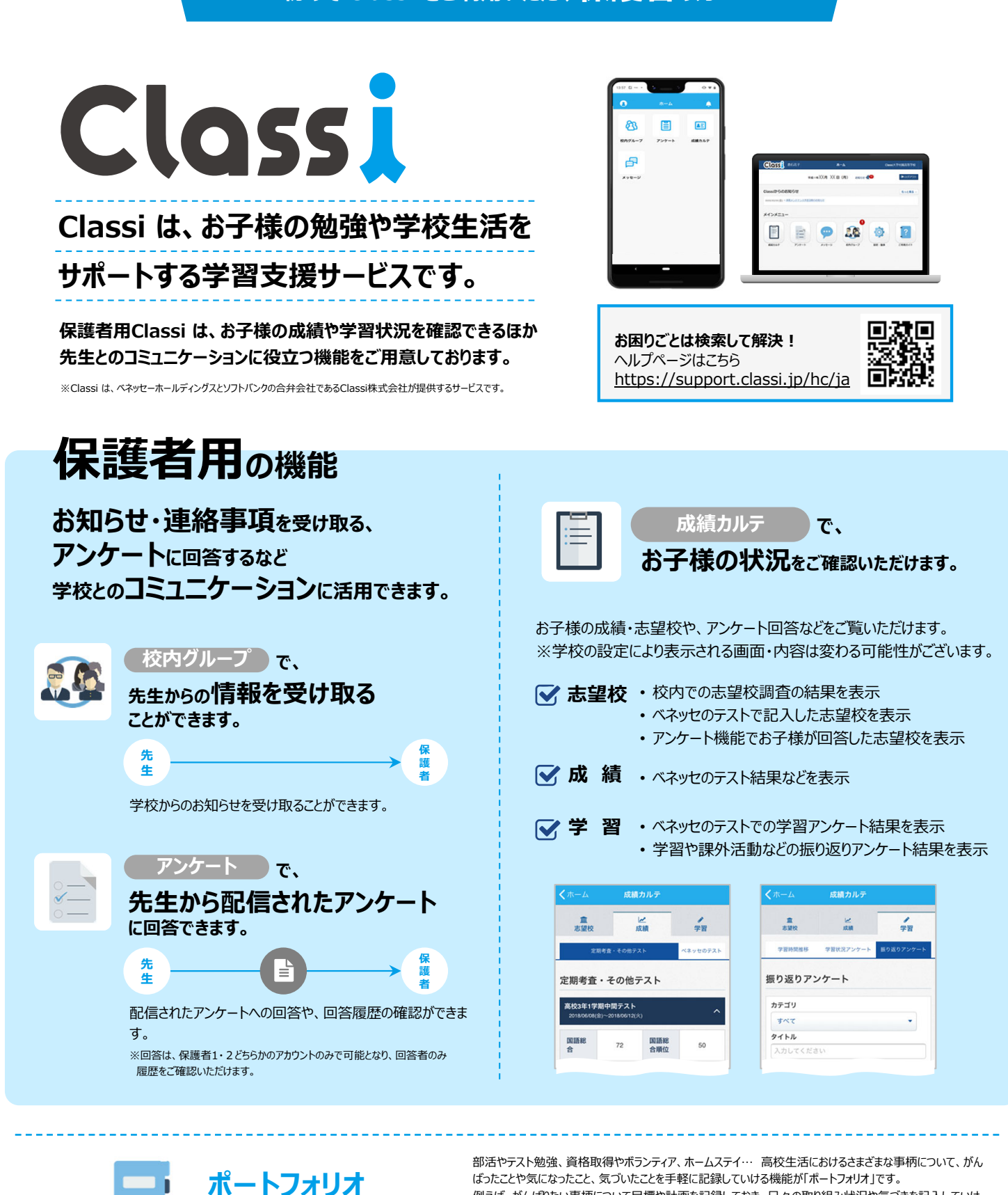

お子様向け

日々のがんばりを記録できる

## 学習時間を記録できる

学習記録

毎日の学習時間を教科別に記録で きます。お子様のがんばりが数字で 蓄積されるので、机に向かうモチベー ションもアップ!起床・就寝などの生 活サイクルも記録でき、生活時間の 見直しにも役立ちます。

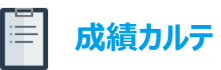

#### テスト成績を確認できる

お子様が受けた学校の定期テストや ベネッセのテストの成績が確認できま す。ベネッセのテストは紙の帳票よりも 早く成績を確認できるので、受験後 の気持ちが熱いうちにテストを振り返 り、次への目標を立てることができます。

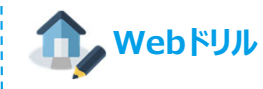

られる「主体的な活動報告」の資料としても活用できます。

例えば、がんばりたい事柄について目標や計画を記録しておき、日々の取り組み状況や気づきを記入していけ

ば、振り返ったときに自分の成長が見えてきたり、次の目標のヒントとなります。また、将来的に大学入試で求め

#### 復習や演習カアップに

約60,000問の問題を搭載。Classi なら、単元や到達ゾーン別に取り組み たい問題をすぐに選ぶことができます。 授業で習った単元の復習はもちろん、 定期テスト前の演習力アップにも効果 的です。

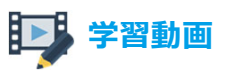

#### 理解をより深められる

義務教育から高校教育の範囲まで、標準で 約12,000本の動画を搭載。動画だけでな く、ドリルと合わせて活用することで基礎力の 定着をはかれます。また、ベネッセテストの事 前・事後対策コースなどもあり、授業の予習・ 復習はもちろん、テスト対策にも役立ちます。

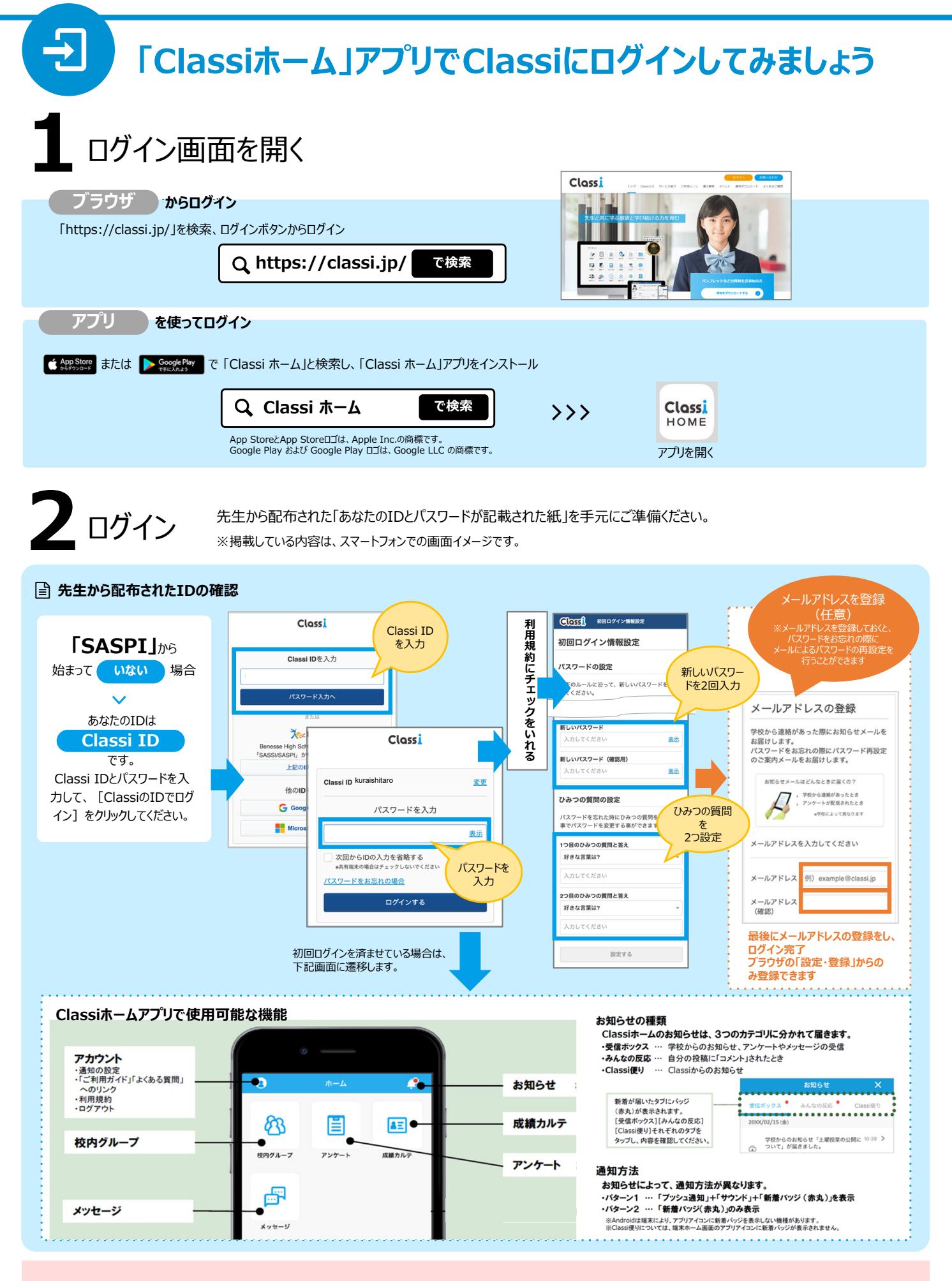

### ご兄弟の Classi 画面を確認したい保護者様へ

ご兄弟など、複数のお子様にClassiをご使用いただいている場合、それぞれのお子様に別々の保護者様アカウントが発行されています。複数のお子様の保護者としてClassiを確認するためには、右図にあるログアウトボタンから一度ログアウトいただき、**別アカウント**で再度ログインをお願いいたします。

### ▼パソコンからのログアウト

クリック

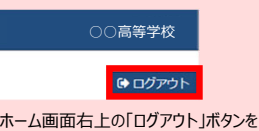

# 

▼アプリからのログアウト

画面上の人マークをタップし、表示されるリストの最 下段[ログアウト]をタップ ※ アンドロイド版は人マークの配置が異なりますが、操作は 同じです。